# Konfiguration Solar-System "Zendure-OpenDTU-oB"

### System-Zusammensetzung:

- Speichersystem Zendure SolarFlow mit Hub 2000 und Akku AB2000
- Wechselrichter Hoymiles HMS-1600-4T (Firmware: 1.1.12)
- 4 Solarplatten Trina Vertex S+ 425Wp
- Energiezähler Shelly Pro 3EM
- OpenDTU-onBattery mit DPL ("Nulleinspeisung"), Firmware: 2025.01.23

## System-Verkabelung / Verknüpfung

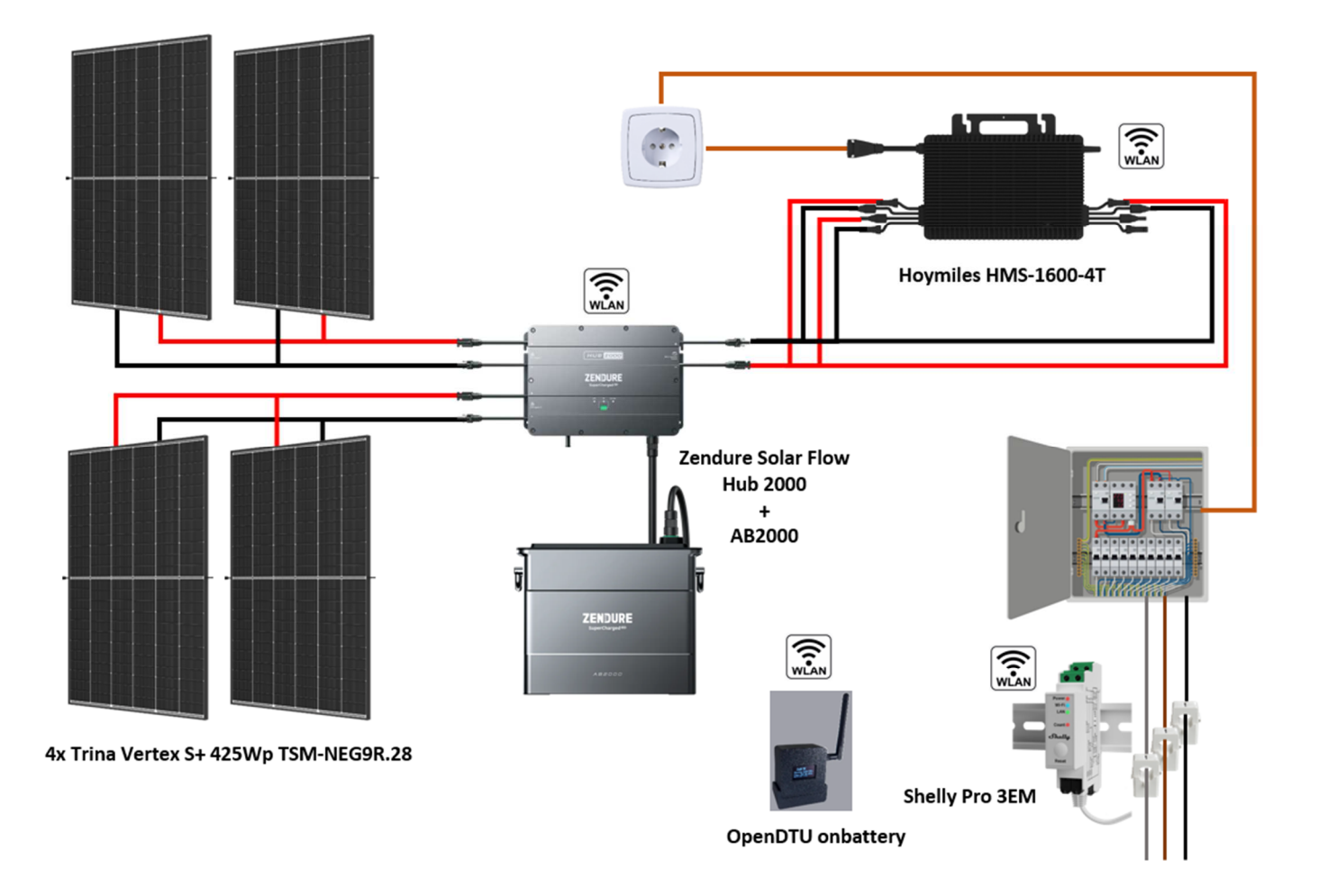

- Je 2 Solarmodule sind über 2 Y-Verteiler mit den beiden Eingängen am Hub 2000 verbunden.
- Der Ausgang am Hub 2000 wird über 4-fach-Y-Verteiler auf 3 Eingänge (1, 3 und 4) am HMS-1600 aufgeteilt, d.h. ein Strang am Y-Verteiler bleibt unbelegt bzw. wird nicht mit Eingang 2 verbunden. Es funktioniert auch mit nur 2 Eingängen am WR (z.B. 1+3 oder 2+4), dann können aber auch nur max. 800W am WR-Ausgang erzeugt werden.
- Eine Aufteilung auf alle 4 WR-Eingänge habe ich (bisher) noch nicht mit DPL ans Laufen gebracht. T
   Einrichtung des Shelly Pro 3EM erfolgt gemäß folgender Anleitung: https://support.efriends.at/hc/de/articles/19283009599005-Shelly-PRO-3EM
- Grundeinrichtung OpenDTU-onbattery erfolgt gemäß folgender Anleitung: <u>https://opendtu-onbattery.net/</u> und <u>https://github.com/hoylabs/OpenDTU-OnBattery</u>

## **Einstellungen openDTU-onbattery**

#### Wechselrichter HMS-1600-4T anlegen:

Im Menü "Wechselrichter Einstellungen" Wechselrichter anlegen. Dazu den Wechselrichter mit der Seriennummer eintragen und schauen, ob er sich damit verbindet. Ansonsten im Menü unter "DTU-Einstellungen" ggf. die "CMT2300A Sendeleistung" erhöhen.

Wichtig: Es darf parallel keine Hoymiles-DTU WLite-S o.ä. laufen

Hinweis: Es kann bis zu 15 Minuten dauern, bis die OpenDTU den Wechselrichter gefunden hat.

#### Stromzähler einrichten (Shelly Pro 3EM)

- Stromzählertyp: HTTP(S) + JSON
- HTTP(S) + JSON General configuration Individuelle HTTP Anfragen pro Phase: deaktiviert
- URL: http://[IP vom Shelly]/rpc/shelly.getstatus
- Authentifizierungsverfahren: ohne
- Zeitüberschreitung: 1000
- JSON Pfad: em:0/total\_act\_power
- Einheit: W

| Stromzähler Konfiguration                                                 |                                                                                                    |
|---------------------------------------------------------------------------|----------------------------------------------------------------------------------------------------|
| Aktiviere Stromzähler                                                     |                                                                                                    |
| Ausführliche Protokollierung                                              |                                                                                                    |
| Stromzählertyp                                                            | HTTP(S) + JSON                                                                                                    |
| HTTP(S) + JSON - General configuration                                    |                                                                                                    |
| Individuelle HTTP(S) Anfragen pro Wert                                    | •                                                                                                    |
| Abfrageintervall                                                          | 10 Sekunde                                                                                                    |
| Authentifizierungsverfahren<br>HTTP Header - Name ①<br>HTTP Header - Wert | Ohne                                                                                                    |
| Zeitüberschreitung                                                        | 1000 Millisekundı                                                                                                    |
| JSON-Pfad (j)                                                             | em:0/total_act_power                                                                                                    |
| Einheit                                                                   | w                                                                                                    |
|                                                                           | <ul> <li>Image: A set of the set of the</li></ul> |
| Vorzeichen umkehren ()                                                    |                                                                                                    |
| Vorzeichen umkehren ①<br>Konfiguration Wert 2                             |                                                                                                    |
| Vorzeichen umkehren ① Konfiguration Wert 2 Wert aktiviert                 | •                                                                                                    |
| Konfiguration Wert 2<br>Konfiguration Wert 3                              | •                                                                                                    |

(Weitere Infos: <u>https://github.com/helgeerbe/OpenDTU-OnBattery/wiki/Power-Meter</u>)

#### Dynamic Power Limiter (DPL) einrichten

- Angestrebter Netzbezug: -15W
- Grundlast: 100W
- Hysterese: 15W
- Maximale Gesamtausgangsleistung: 1600W
- Stromzählermessung beinhaltet Wechselrichterleistung: aktiviert
- Wechselrichter wird von Solarmodulen gespeist: deaktiviert
- Minimales Leistungslimit: 60W
- Maximales Leistungslimit: 1600W

| Konfigurationshinweise                                                                                                    |                                                                                                    |  |
|----------------------------------------------------------------------------------------------------|----------------------------------------------------------------------------------------------------|--|
| Folgende Hinweise zur Konfiguration des Dynamic Power Li<br>• <b>Optional:</b> Die Solar-Passthrough Funktion kann nur mi<br>• <b>Optional:</b> SoC-basierte Schwellwerte können nur mit k | miter (DPL) sollen beachtet werden:<br>t konfigurierter Solarladereglerkommunikationsschnittstelle genutzt werden.<br>onfigurierter Batteriekommunikationsschnittstelle genutzt werden. |  |
| Allgemein                                                                                                    |                                                                                                    |  |
| Aktiviert                                                                                                    |                                                                                                    |  |
| Steuere Wechselrichter "Hoymiles HMS-1600-4T"                                                                                                    |                                                                                                    |  |
| Ausführliche Protokollierung                                                                                                    |                                                                                                    |  |
| Angestrebter Netzbezug (j)                                                                                                    | -15                                                                                                    |  |
| Grundlast 🕞                                                                                                    | 100                                                                                                    |  |
| Hysterese (i)                                                                                                    | 15                                                                                                    |  |
| Maximale Gesamtausgangsleistung ()                                                                                                    | 1600                                                                                                    |  |
|                                                                                                    |                                                                                                    |  |
| Hoymiles HMS-1600-4T (HMS-1600/1800/2000-4T)                                                                                                    |                                                                                                    |  |
| Stromzählermessung beinhaltet Wechselrichter (j)                                                                                                    |                                                                                                    |  |
| Wechselrichter wird von Solarmodulen gespeist                                                                                                    |                                                                                                    |  |
| Minimales Leistungslimit 🛈                                                                                                    | 60                                                                                                    |  |
| Maximales Leistungslimit ()                                                                                                    | 1600                                                                                                    |  |
|                                                                                                    |                                                                                                    |  |
| Einstellungen DC-Stromschiene                                                                                                    |                                                                                                    |  |
| Batterie nachts sogar teilweise geladen nutzen                                                                                                    |                                                                                                    |  |
| Wechselrichter für Spannungsmessungen                                                                                                    | Hoymiles HMS-1600-4T (HMS-1600/1800/2000-4T)                                                                                                    |  |
| Eingang für Spannungsmessungen                                                                                                    | 1                                                                                                    |  |
| Uhrzeit für automatischen Wechselrichterneustart ()                                                                                                    | Keinen automatischen Neustart planen                                                                                                    |  |
| Leitungsverluste (j)                                                                                                    | 3                                                                                                    |  |
|                                                                                                    |                                                                                                    |  |
|                                                                                                    |                                                                                                    |  |
| Batterie Spannungs-Schwellwerte                                                                                                    |                                                                                                    |  |
| Batterie Spannungs-Schwellwerte<br>Batterienutzung Start-Schwellwert                                                                                                    | 16.5                                                                                                    |  |
| Batterie Spannungs-Schwellwerte<br>Batterienutzung Start-Schwellwert<br>Batterienutzung Stop-Schwellwert                                                                                   | 16.5                                                                                                    |  |

# Einstellungen SolarFlow (Zendure-App)

- Bypass Mode: Immer Aus
- Lade-Limits: Aufladen stoppen: 100%; Aufladen beenden: variabel je nach Jahreszeit (10%-50%)
- Netzein- & -ausgangseinstellungen: 1200 W
- Energieplan: alle Optionen deaktiviert (= kein Energieplan)

| ← Einstellungen                                                 |            |  |  |  |  |  |  |
|-----------------------------------------------------------------|------------|--|--|--|--|--|--|
| Hub 2000 2<br>SN                                                |            |  |  |  |  |  |  |
| Gerätedaten                                                     | >          |  |  |  |  |  |  |
| Gerätefreigabe                                                  | >          |  |  |  |  |  |  |
| Netzwerkeinrichtung                                             | >          |  |  |  |  |  |  |
| Gebrauchsanweisung                                              | >          |  |  |  |  |  |  |
| Bypass-Modus Ir                                                 | mmer Aus 💙 |  |  |  |  |  |  |
| Akkueinstellung                                                 | >          |  |  |  |  |  |  |
| Netzein- &<br>-ausgangseinstellungen<br>Netzstrom-Ausgangsmodus | 1200 W 🗲   |  |  |  |  |  |  |

# Live-Bilder (Hub 2000)

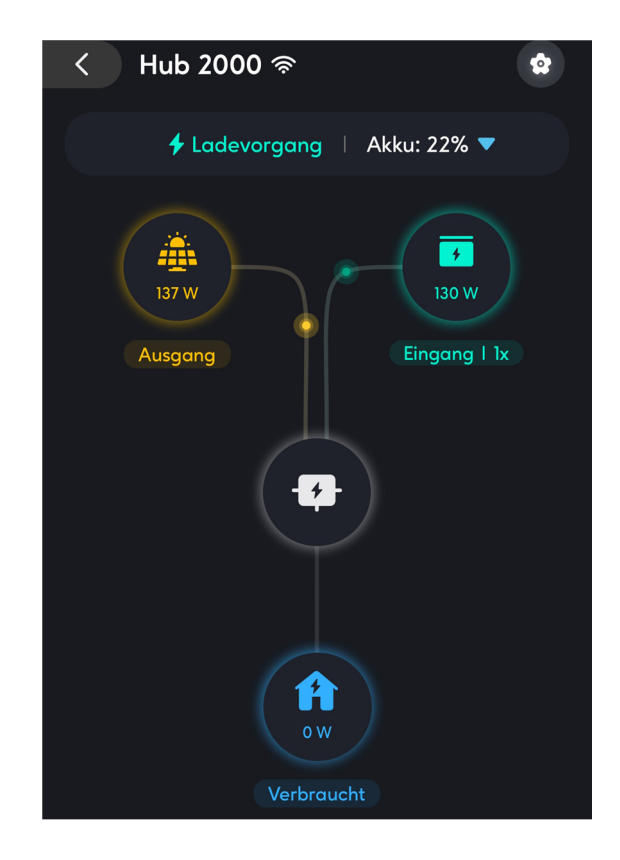

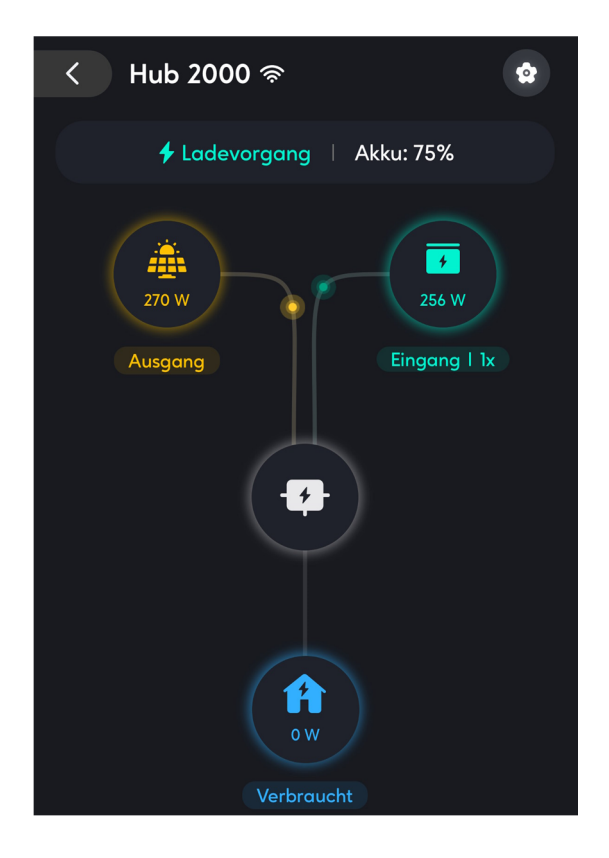

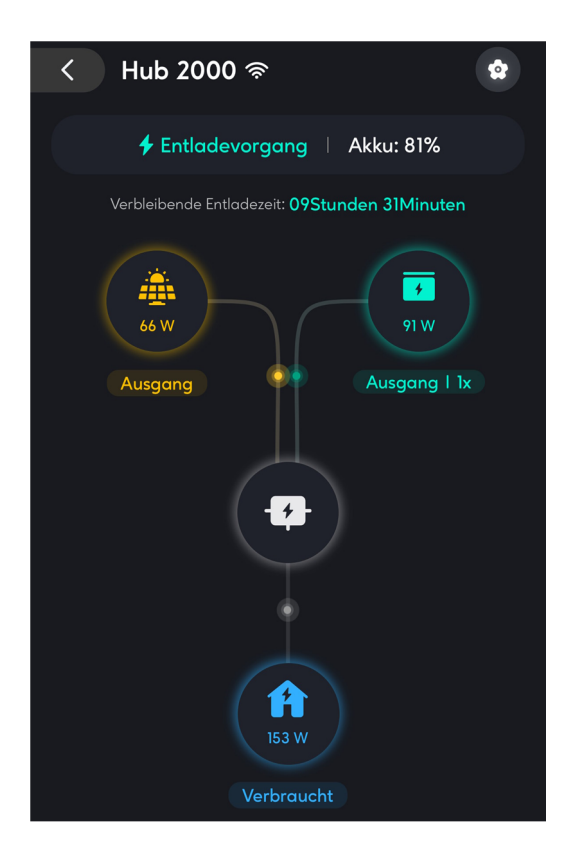

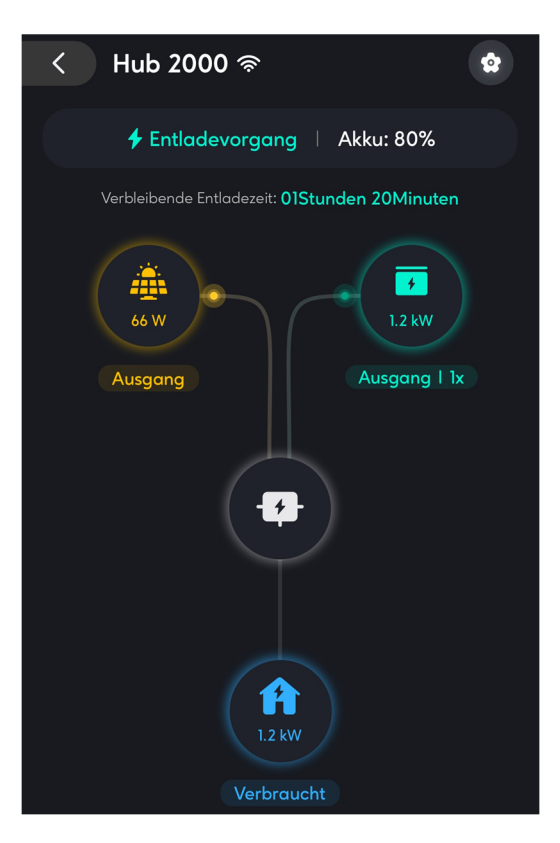

# Live-Bilder (OpenDTU-onbattery)

| -🔆- OpenDTU-OnBattery 🧀 🛛       | .ive-Ansicht Einstellungen ▼ I | ıfo ▼ Über                   |                   |                       |              |                         |               | ● ▼ Deutsch   | <ul> <li>✓ Abmelden</li> </ul> |
|---------------------------------|--------------------------------|------------------------------|-------------------|-----------------------|--------------|-------------------------|---------------|---------------|--------------------------------|
| Live-Daten                      |                                |                              |                   |                       |              |                         |               |               |                                |
| Inverter Gesamtertrag Insgesamt |                                | Inverter Gesamtertrag Heute  |                   |                       |              | Inverter Gesamtleistung |               |               |                                |
| 1.136,19                        | 0 kWh                          |                              | <b>89</b> Wh      |                       |              | 1.112,8 W               |               |               |                                |
| Leistung / Netz                 |                                |                              |                   |                       |              |                         |               |               |                                |
| 747,5                           | 5 W                            |                              |                   |                       |              |                         |               |               |                                |
| Hoymiles HMS-1600-4T Seriennu   | mmer: Aktue                    | les Limit: 1.600 W   100,0 S | % Letzte Aktual   | isierung: vor 2 Sekur | nden         |                         |               | 🙆 U 🧕         | 0 🐨 🗊                          |
| Allgemein                       | Phase 1                        | String 1                     |                   | String 2              |              | String 3                |               | String 4      |                                |
| DC-Leistung 1.171,2 W           | Leistung 1.112,8               | W Leistung                   | 397,0 W           | Leistung              | 0,0 W        | Leistung                | 379,2 W       | Leistung      | 395,0 W                        |
| Tagesertrag 89 Wh               | Spannung 231,5                 | V Spannung                   | 41,4 V            | Spannung              | 0,7 V        | Spannung                | 41,5 V        | Spannung      | 41,5 V                         |
| Gesamtertrag 1.136,190 kWh      | <b>Strom</b> 4,80              | A Strom                      | 9,57 A            | Strom                 | 0,01 A       | Strom                   | 9,13 A        | Strom         | 9,52 A                         |
| Temperatur 5,3 ℃                | Frequenz 50,02                 | Hz Tagesertrag               | 30 Wh             | Tagesertrag           | 0 Wh         | Tagesertrag             | 29 Wh         | Tagesertrag   | 30 Wh                          |
| Wirkungsgrad 95,014 %           | Leistungsfaktor 1,000          | Gesamtertrag                 | 278,634 kWh       | Gesamtertrag          | 285,041 kWh  | Gesamtertrag            | 282,909 kWh   | Gesamtertrag  | 289,606 kWh                    |
| Live-Daten                      |                                | Inverter Gesamte             | ertrag Heute      |                       |              | Inverter Gesam          | itleistung    |               |                                |
| 1.136,44                        | 9 kWh                          | 348 Wh                       |                   |                       | 514,2 W      |                         |               |               |                                |
| Leistung / Netz<br>-5,2         | W                              |                              |                   |                       |              |                         |               |               |                                |
| Hoymiles HMS-1600-4T Seriennu   | mmer: Aktue                    | les Limit: 520 W   32,5 %    | Letzte Aktualisie | erung: vor 1 Sekunde  | en           |                         |               | <u>ک</u> (۵   |                                |
| Allgemein                       | Phase 1                        | String 1                     |                   | String 2              |              | String 3                |               | String 4      |                                |
| DC-Leistung 540,7 W             | Leistung 513,8                 | W Leistung                   | 183,4 W           | Leistung              | 0,0 W        | Leistung                | 174,8 W       | Leistung      | 182,5 W                        |
| Tagesertrag 349 Wh              | Spannung 229,8                 | V Spannung                   | 46,2 V            | Spannung              | 0,6 V        | Spannung                | 46,3 V        | Spannung      | 46,3 V                         |
| Gesamtertrag 1.136,450 kWh      | <b>Strom</b> 2,23              | A Strom                      | 3,97 A            | Strom                 | 0,00 A       | Strom                   | 3,78 A        | Strom         | 3,94 A                         |
| Temperatur 10,7 °C              | Frequenz 49,99                 | Hz Tagesertrag               | 118 Wh            | Tagesertrag           | 0 Wh         | Tagesertrag             | 113 Wh        | Tagesertrag   | 118 Wh                         |
| Wirkungsgrad 95,025 %           | Leistungsfaktor 1,000          | Gesamtertrag                 | 278.722 kWh       | Commentering          | 205 044 1444 | Commission              | 202.002 LAMb  | Geramtertrag  | 200.004.004                    |
|                                 | Leistungstuktor                |                              |                   | Gesamtertrag          | 285,041 KVVN | Gesantertrag            | 202,993 KVVII | Gesanitertrag | 289,694 kWh                    |